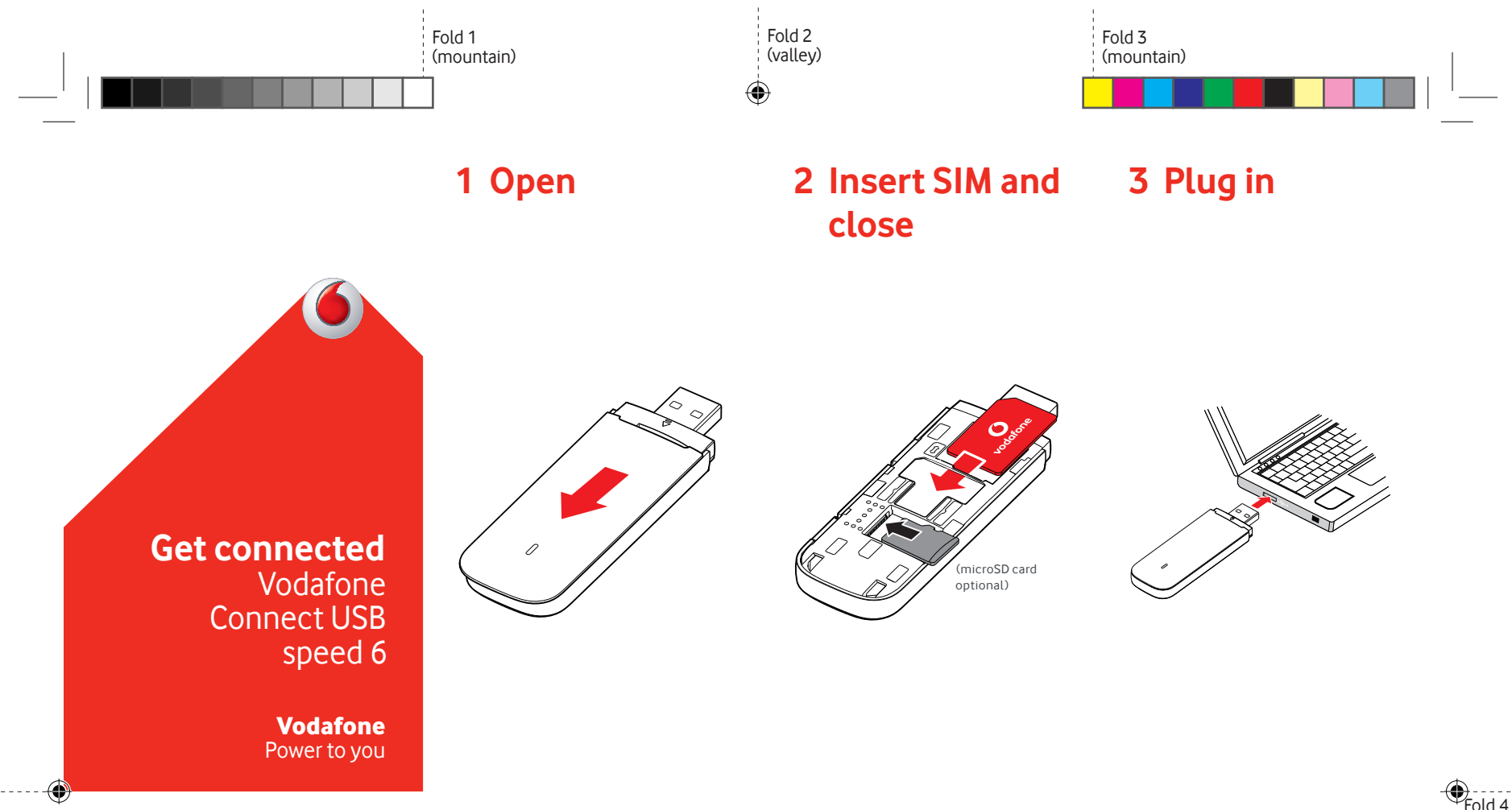

Fold 4 (mountain)

### **4** Connect

Once the USB Stick has installed drivers for your computer and found a good data signal you will be connected to the internet.

You may also be asked to enter the PIN number for the SIM card you installed in your USB Stick.

You can also check your connection using your computer's connection manager.

## **5** Control

You can get network info and data usage, change settings and send SMS messages on your computer by installing the Vodafone Mobile Broadband (VMB) app.

Once you have installed the VMB app you will also be able to access information and settings by entering VodafoneMobile.vmb directly in your browser.

# For Windows 8<sup>®</sup> and Windows 10<sup>®</sup>

You can download and install the free Vodafone Mobile Broadband (VMB) app from the Windows Store.

### For Mac OS 10.7 onwards

Double-click the VMB icon that will appear on your OS X desktop when you plug your USB Stick in to install the VMB app.

# For Windows $^{\ensuremath{\mathbb{R}}}$ Vista $^{\ensuremath{\mathbb{R}}}$ and Windows 7 $^{\ensuremath{\mathbb{R}}}$

When you plug your USB Stick in for the first time the VMB app will install automatically and your web browser will open at VodafoneMobile.vmb.

For more information about using your Vodafone Connect USB speed 6, please see the other side of this page.

31/08/2015 12:28pm

VF Mobile Router K1560 55mm.indd 1

Fold 1 (mountain)

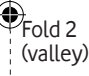

## Using the web interface at vodafonemobile.vmb

Just enter vodafonemobile. vmb in your browser.

Then you can see how much data you have used, get help and support, and even send and receive SMS messages from your computer.

Note for UK only: if you are a Contract customer you can send and receive SMS messages. Pay As You Go customers will only receive network notifications

#### 0 i vodafonemobile.vmb vodafone UK 4G 🖂 📶 🥑 Choose language 🗧 SMS Device Settings Welcome to Vodafone QuickStart Vodafone QuickStart information SIM PIN ~ Connection Mobile Broadband connection status Network Mobile number SIM Numbe Uptime of current Internet connection 1 mins 21 sec Suppor 125 Mb/s Data rate 14 MB About Total volume Total time 1 mins 22 secs

 $( \bullet )$ 

### The LED light

- A GPRS network is available
- Connected via GPRS
- A 3G network is available
- Connected via 3G
- Connected via 3G Broadband
- In a 4G LTE area: check a connection window to see if you are connected.

## Using the VMB app

For a quicker way of managing your USB Stick, use the VMB app.

### For Windows 8/10

Clicking on the Windows tile will open the app and give you all the control and help you need.

### For Mac OS

۲

When the VMB app is installed you can manage your USB Stick by clicking on the VMB icon in your menu bar, which shows a drop-down menu.

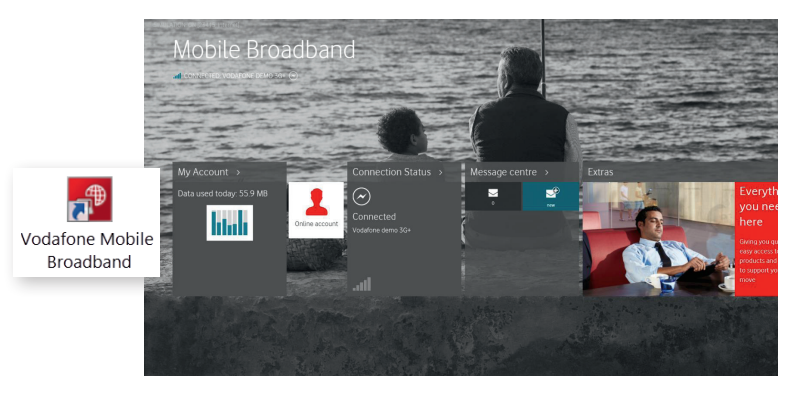

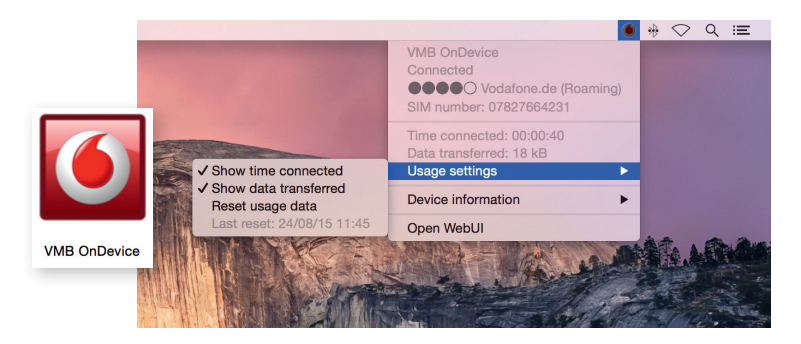

 

#### Open Source:

Users of Windows 8 and 10 will find the Open Source Notice in a virtual drive called "OpenSource", which is automatically made available to you.

© Vodafone Group 2015. Vodafone and the Vodafone logos are trade marks of Vodafone Group. Any product or company names mentioned herein may be the trade marks of their respective owners.